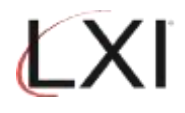

1. Type **GO LXIPAG/LXIPAG** from an OS/400 command line and press **Enter**.

| MAIN                                                                                                    | IBM i Main Menu                                                                        | Suster            | • C78000E0  |
|----------------------------------------------------------------------------------------------------|----------------------------------------------------------------------------------------|-------------------|-------------|
| Select one of the fol                                                                                                    | lowing:                                                                                | Syster            | 1. 310H3520 |
| <ol> <li>User tasks</li> <li>Office tasks</li> <li>General syste</li> <li>Files, librar</li> <li>Programming</li> <li>Communication</li> <li>Define or cha</li> <li>Problem handl</li> <li>Display a men</li> <li>Information A</li> <li>IBM i Access</li> </ol> | m tasks<br>ies, and folders<br>nge the system<br>ing<br>u<br>ssistant options<br>tasks |                   |             |
| 90. Sign off                                                                                                    |                                                                                        |                   |             |
| Selection or command<br>===> <u>go lxipag/lxipag</u>                                                                                                    |                                                                                        |                   |             |
| F3=Exit F4=Prompt<br>F23=Set initial menu                                                                                                    | F9=Retrieve F12=Cancel                                                                 | F13=Information f | Assistant   |
| MÂ B                                                                                                    |                                                                                        |                   | 20/023      |

2. Select **Option 8** (Work with Events) from the Page and Message Management main menu and press **Enter**.

| Subsystem                                                                                                    | Go                                                            | Help                                                                                                    |        |               |
|----------------------------------------------------------------------------------------------------|---------------------------------------------------------------|----------------------------------------------------------------------------------------------------|--------|---------------|
| LXIPAG                                                                                                    |                                                               | Page and Message Mana                                                                                                    | gement | em. \$78000E0 |
| Select one of                                                                                                 | the:                                                          | following:                                                                                                    | syst   | .em. 310H99E0 |
| 1. Send<br>2. Work<br>3. Work<br>4. Work<br>5. Work<br>6. Work<br>7. Work<br>Monitoring<br>8. Work<br>9. Work | Page<br>with<br>with<br>with<br>with<br>with<br>Funct<br>with | Messages<br>Pager Queues<br>Paging History<br>Directory Entries<br>Paging Groups<br>Pager Vendors<br>Standard Messages<br>ions<br>Events<br>Recovery |        |               |
| 10. Work<br>Selection or<br>===> 8                                                                            | with<br>comma                                                 | Monitors<br>nd                                                                                                    |        | More          |
| F3=Exit F4=<br>(c) Copyright                                                                                  | Promp                                                         | t F9=Retrieve F12=Cancel<br>- 1985, 2021                                                                                                    |        |               |
| MA B                                                                                                    |                                                               |                                                                                                    |        | 21/008        |

Monitor for STRTCPSVR \*POP

3. This displays the Work with Events panel. Specify **Option 1** (Create) and a name for the event. In this example, POPSVR is used. Press **Enter** when finished.

|                    |                                              |                          | Work with Ev | vents                  | S78A99E0            |
|--------------------|----------------------------------------------|--------------------------|--------------|------------------------|---------------------|
| Posit              | ion to                                       |                          | Event        | t ID                   | 11/20/22 14.04.40   |
| Type<br>1=0<br>8=0 | options, pres<br>reate 2=Cha<br>hange Status | ss Enter.<br>ange 3=Copy | 4=Delete     | 5=Display              | 6=Print 7=Rename    |
| Opt<br>1           | Event ID<br>POPSVR                           | Туре                     | Status       | Descripti              | on                  |
| <u> </u>           | ALL_DIAG                                     | *MSGQ                    | Inactive     | All Diagn              | ostic messages      |
|                    | ALL_ESCAPE                                   | *MSGQ                    | Inactive     | All Escap              | e messages          |
|                    | ALL_INQ                                      | *MSGQ                    | Active       | All *inqu              | iry messages        |
|                    | ALL_MSGS                                     | *MSGQ<br>*MSCO           | Inactive     | All Messa<br>All Deiet | ges Period          |
|                    | ANVRCHMSCM                                   | *HSGŲ<br>*ACT.TBS        | Inactive     | Anu batch              | ioh/anu shs in MSGW |
|                    | ANYINTMSGW                                   | *ACTJBS                  | Inactive     | Anu inter              | job/any shs in MSGW |
|                    | ASP90PLUS                                    | *SYSTEM                  | Inactive     | ASP Perce              | ntage Used 90+      |
|                    |                                              |                          |              |                        | More                |
| Comma<br>===>      | and                                          |                          |              |                        |                     |
| F3=Ex              | it F4=Prom;                                  | ot F5=Refres             | h F9=Retri   | ieve F12=C             | ancel F17=Subset    |
| F18=և              | lork with outp                               | out                      |              |                        |                     |
| (c) (              | Copyright LXI                                | - 1985, 2021.            |              |                        |                     |
| MA                 | В                                            |                          |              |                        | 10/008              |

4. This displays the Create Event ID panel where the type of event is defined. In this example, the event type is "**\*CMD**". Press **Enter** when finished.

|                            | Create Event ID                                   | S78A99E0                     |
|----------------------------|---------------------------------------------------|------------------------------|
| Type choices, press Enter. | 11/20/                                            | 22 14.00.24                  |
| Event ID :                 | POPSVR                                            |                              |
| Description                | Monitor for POP Server Command                    |                              |
| Event type                 | <u>*CMD</u> *ACTJBS, *CFGDSC,<br>*JRN, *MSGQ, *OL | *CMD, *JOBQ,<br>ITQ, *SYSTEM |
|                            |                                                   |                              |
|                            |                                                   |                              |
|                            |                                                   |                              |
|                            |                                                   |                              |
|                            |                                                   |                              |
| F3=Exit F12=Cancel         |                                                   | Bottom                       |
| MA B                       |                                                   | 09/035                       |

Monitor for STRTCPSVR \*POP

5. On the Work with Command Event Conditions panel, Enter **Option 1** (Create) and sequence number 5. Press **Enter** when finished.

| Work with                                                                   | Command Event Condition                                                  | ons S78A99E0           |
|-----------------------------------------------------------------------------|--------------------------------------------------------------------------|------------------------|
| Event ID : POPSVR<br>Event type : *CMD<br>Status 1<br>Description Monitor   | Monitor for POP :<br>Command<br>0=Inactive, 1=Ac<br>for POP Server Comma | Server Command<br>tive |
| Type options, press Enter.<br>1=Create 2=Change 3=Copy                      | 4=Delete 5=Display                                                       | 8=Change Status        |
| Opt Sequence Status Descr<br>1 <u>5                                    </u> | ription                                                                  | Command Status         |
| (No records found)                                                          |                                                                          |                        |
|                                                                             |                                                                          |                        |
| Command                                                                     |                                                                          | Bottom                 |
| ===><br>F3=Exit F4=Prompt F5=Refresh<br>(c) Copyright LXI - 1985, 2021.     | n F9=Retrieve F11=                                                       | View 2 F12=Cancel      |
| 19 B                                                                        |                                                                          | 12/009                 |

6. On this display, you define the event. Enter a description, if desired and scroll to the next page.

|                                        | Event                    | Condition                                  | 44 /29 /22 | S78A99E0 |
|----------------------------------------|--------------------------|--------------------------------------------|------------|----------|
| Event ID :<br>Event type :<br>Status : | POPSVR<br>∗CMD<br>Active | Monitor for POP Server<br>Command          | Command    | 14.33.32 |
| Type choices, press Ente               | r.                       |                                            |            |          |
| Sequence                               | 5<br>1<br>POP Server     | 1-99999<br>0=Inactive, 1=Active<br>Command |            |          |
| Command                                |                          |                                            |            | More     |
| F3=Exit F4=Prompt F9                   | =Retrieve                | F12=Cancel                                 |            |          |
| MA B                                   |                          |                                            |            | 11/045   |

#### Monitor for STRTCPSVR \*POP

7. On the Event Condition display is where the actual command is defined. Enter the command name and **Press F4** to specify and required command parameters. Press **Enter** until you return to the Page and Message Management main menu.

| Event ID                  | Event<br>POPSVR<br>*CMD<br>Active | Condition<br>Monitor for POP Ser<br>Command | 11/28/22<br>ver Command | S78A99E0<br>14:36:04 |
|---------------------------|-----------------------------------|---------------------------------------------|-------------------------|----------------------|
| Tupe choices. press Enter | r.                                |                                             |                         |                      |
| Command status<br>Command | <u>*NORM</u><br>OSYS/STRTCP       | *ABN, *NORM<br>SVR SERVER(*POP)             |                         |                      |
|                           |                                   |                                             |                         |                      |
|                           |                                   |                                             |                         |                      |
|                           |                                   | Command                                     |                         |                      |
| Command<br>===>           |                                   |                                             |                         | Bottom               |
| F3=Exit F4=Prompt F9:     | =Retrieve                         | F12=Cancel                                  |                         |                      |
| MAB                       |                                   |                                             |                         | 10/027               |

8. Specify **Option 9** (Work with Recovery) and press **Enter**.

| Subsystem Go Help                                                                                                    |         |          |
|----------------------------------------------------------------------------------------------------|---------|----------|
| LXIPAG Page and Message Management                                                                                                    | Sustant | C79000E0 |
| Select one of the following:                                                                                                    | system. | 310H99E0 |
| <ol> <li>Send Page Messages</li> <li>Work with Pager Queues</li> <li>Work with Paging History</li> <li>Work with Directory Entries</li> <li>Work with Paging Groups</li> <li>Work with Pager Vendors</li> <li>Work with Standard Messages</li> <li>Monitoring Functions</li> <li>Work with Events</li> <li>Work with Recovery</li> </ol> |         |          |
| Selection or command                                                                                                    |         | More     |
| F2-Fyit F4-Dwampt F0-Datmious F12-Campal                                                                                                    |         |          |
|                                                                                                    |         |          |
| MABB                                                                                                    |         | 21/008   |

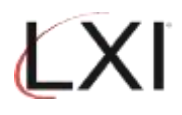

9. This is where the action to take if the event occurs will be defined. In this example, specify **Option 1** and a Recovery List Id. Press **Enter** when finished.

| Work with Recovery                                                                                                    | IDs \$78499E0                                                                                                    |
|----------------------------------------------------------------------------------------------------|----------------------------------------------------------------------------------------------------|
| Position to Command                                                                                                    | list ID                                                                                                    |
| Type options, press Enter.<br>1=Create 2=Change 3=Copy 4=Delete 5=<br>8=Change Status                                                                                                    | Display 6=Print 7=Rename                                                                                                    |
| Recovery       Opt     List ID     Status     Descript       1     POPSYR     -     -       -     CMD_MSG     Inactive     Command       -     CNL_REPLY     Active     Cancel a       -     DMP_SNDPAG     Inactive     Dump and       -     PAGCMDSTS     Active     Page Com       -     PAGEASPSTS     Inactive     Page Job       -     PAGJOBQSTS     Inactive     Page Job       -     PAGJOBSTS     Inactive     Page Act | tion<br>Event message<br>in inquiry message<br>I send an LXIpage msg<br>mand Status<br>age<br>Queue Status<br>tive Job Status<br>tive Job Status |
| F3=Exit F4=Prompt F5=Refresh F9=Retrieve<br>F18=Work with output                                                                                                    | F12=Cancel                                                                                                    |
| Already at top of area.                                                                                                    | + 11/016                                                                                                    |

10. Specify **Option 1** (Create) and sequence number 5 to create a recovery command. Press **Enter** when finished.

|                                                  | Work wit              | h Recovery | Commands   | 44729    | S78A99E0     |
|--------------------------------------------------|-----------------------|------------|------------|----------|--------------|
| Command list ID :<br>Status<br>Description       | POPSVR<br>1           | 0=Inactive | , 1=Active |          | /22 14.44.33 |
| Type options, press Ente<br>1=Create 2=Change    | er.<br>3=Copy         | 4=Delete   | 5=Display  | 8=Change | Status       |
| Opt Sequence Status<br>1 <u>5</u>                | Descri                | ption      |            |          |              |
| (No records found)                               |                       |            |            |          |              |
|                                                  |                       |            |            |          |              |
|                                                  |                       |            |            |          |              |
| Command<br>===>                                  |                       |            |            |          | Bottom       |
| F3=Exit F4=Prompt F5<br>(c) Copyright LXI - 1985 | 5=Refresh<br>5, 2021. | F9=Retri   | eve F11=Vi | ew 2 F12 | =Cancel      |
| MA B                                             |                       |            |            |          | 11/010       |

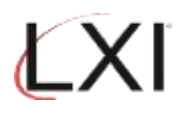

11. This is where the page message is defined. Specify the SNDPAGMSG command and **Press F4** to prompt. Leave the defaults and specify the name of the individual or group to page when this event occurs. Press **Enter** until you return to the Page and Message Management main menu.

|                                                   | Recovery         | Command                        | 11/28/22           | S78A99E0  |
|---------------------------------------------------|------------------|--------------------------------|--------------------|-----------|
| Command list ID :<br>Status :                     | POPSVR<br>Active |                                | 11/20/22           | 14140100  |
| Type choices, press Enter                         |                  |                                |                    |           |
| Sequence                                          | <u>5</u><br>1    | 1-99999<br>0=Inactive, 1=Activ | e                  |           |
| Command                                           | SNDPAGMSG MSG()  | *QMSG) NUMMSG(*DFTMS           | <u>G) TOUSERS(</u> | (SMITH BI |
|                                                   |                  |                                |                    |           |
|                                                   |                  |                                |                    |           |
|                                                   |                  | Command, SNDPAGMSG,            | SNDMSGRPY          |           |
| Command<br>===>                                   |                  |                                |                    |           |
| F3=Exit F4=Prompt F9=<br>F17=Work with Parameters | Retrieve F12:    | =Cancel F14=Work w             | ith Message        | Files     |
| МАВ                                               |                  |                                |                    | 11/027    |

12. Select **Option 10** (Work with Monitors) and press **Enter**.

| Subsystem Go                                                                                                    | Help                                                                                                    |         |           |
|----------------------------------------------------------------------------------------------------|----------------------------------------------------------------------------------------------------|---------|-----------|
| LXIPAG                                                                                                    | Page and Message Management                                                                                                    | Sustem: | \$78400E0 |
| Select one of th                                                                                                    | e following:                                                                                                    | system. | 310H35L0  |
| 1. Send Pag<br>2. Work wit<br>3. Work wit<br>4. Work wit<br>5. Work wit<br>6. Work wit<br>7. Work wit<br>Monitoring Fur | e Messages<br>ch Pager Queues<br>ch Paging History<br>ch Directory Entries<br>ch Paging Groups<br>ch Pager Vendors<br>ch Standard Messages |         |           |
| 8. Work wit<br>9. Work wit<br>10. Work wit                                                                              | :h Events<br>:h Recovery<br>:h Monitors                                                                                                    |         |           |
| Selection or com<br>===> <u>10</u>                                                                                      | mand                                                                                                    |         | More      |
| F3=Exit F4=Pro                                                                                                    | mpt F9=Retrieve F12=Cancel                                                                                                    |         |           |
| MA B                                                                                                    |                                                                                                    |         | 21/009    |

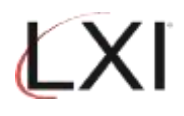

13. From the Work with Monitors panel select **Option 5** for the \*CMD monitor and press **Enter**.

|                          |                                                                          | Work wi                                                                                                    | th Monitors                          | 117                                                             | 28/22             | S78A99E0<br>14:51:23 |
|--------------------------|--------------------------------------------------------------------------|----------------------------------------------------------------------------------------------------|--------------------------------------|-----------------------------------------------------------------|-------------------|----------------------|
| Monito                   | or status                                                                | .: Inactive                                                                                                    |                                      |                                                                 |                   |                      |
| Type o<br>5=Wo           | options, press<br>ork with 6=R                                           | Enter.<br>elease 9=Hold :                                                                                            | 10=Work with hist                    | ory                                                             |                   |                      |
| Opt                      | Monitor                                                                  | Description                                                                                                    |                                      | Statu                                                           | 15                |                      |
|                          | *ACTJBS<br>*CFGDSC<br>*CMD<br>*JOBQ<br>*JRN<br>*MSGQ<br>*OUTQ<br>*SYSTEM | Active jobs<br>Configuration I<br>Command Monitor<br>Job queue<br>Journal<br>Message queue<br>Output queue<br>System | Description                          | Pendi<br>Held<br>Pendi<br>Held<br>Held<br>Pendi<br>Held<br>Held | ing<br>ing<br>ing |                      |
| Commar                   | od                                                                       |                                                                                                    |                                      |                                                                 |                   | Bottom               |
| ===><br>F3=Exi<br>F12=Ca | it F4=Pro<br>ancel F14=St                                                | mpt F5=Refresh<br>art monitor                                                                                        | F6=Monitor messa<br>F15=Work with su | ges<br>bsustem                                                  | F9=Re<br>F24=M    | trieve<br>ore keus   |
| (c) Co                   | opyright LXI -                                                           | 1985, 2021.                                                                                                    |                                      |                                                                 |                   | 40 (000              |
|                          | 0                                                                        |                                                                                                    |                                      |                                                                 |                   | 12/003               |

14. This is where the Command Monitor attributes are defined. Specify **Option 1** (Create) and sequence 5 and then press **Enter**.

|                                                |                          | Work with                            | Command Mo           | onitor                       | 44 /29 /22                | S78A99E0    |
|------------------------------------------------|--------------------------|--------------------------------------|----------------------|------------------------------|---------------------------|-------------|
| Monitor stat<br>System<br>Hold<br>Checking Int | cus :<br>                | Pending<br>S78A99E0<br><u>N</u><br>5 | Y=Yes, 1<br>1-999 m: | N=No<br>inutes               | 11/20/22                  | 14.52.53    |
| Type options<br>1=Create                       | , press Ente<br>2=Change | r.<br>3=Copy 4=[                     | )elete 5:            | =Display                     |                           |             |
| Opt Sequenc<br>1 5                             | Mon<br>ce ID             | itor<br>Active                       | Exc<br>Event         | lude<br>Active               | Recover<br>List ID        | y<br>Active |
| (No record                                     | is found)                |                                      |                      |                              |                           |             |
| Command                                        |                          |                                      |                      |                              |                           | Botto       |
| F3=Exit<br>F12=Cancel                          | F4=Prompt<br>F10=Work wi | F5=Refresh<br>th history             | F6=Monif<br>F13=Clea | tor messages<br>anup options | 6 F9=Retrie<br>6 F24=More | ve<br>keys  |
| 1A B                                           |                          |                                      |                      |                              |                           | 13/01       |

Monitor for STRTCPSVR \*POP

15. This is where the monitor event and recovery Id are specified. Use **F4** to select the event and recovery id created earlier. Press **Enter** to return to the Work with Monitors panel.

|                                                                                  | Monitored Event                                                                                                    | 11/28/22                                                                       | S78A99E0<br>14:53:40 |
|----------------------------------------------------------------------------------|----------------------------------------------------------------------------------------------------|--------------------------------------------------------------------------------|----------------------|
| System : S78A99E0                                                                |                                                                                                    | 11,20,22                                                                       | 14:00:40             |
| Type choices, press Enter.                                                       |                                                                                                    |                                                                                |                      |
| Sequence                                                                         | 5         1-9999           POPSVR         ID, F4           *NONE         *NONE,           *NONE         *NONE,           POPSVR         *NONE,           POPSVR         *NONE,           *NONE         *NONE, | 9<br>for list<br>ID, F4 for list<br>HHMM<br>ID, F4 for list<br>ID, F4 for list |                      |
| Command<br>===><br>F3=Exit F4=Prompt F9=Retri<br>F20=Work with Percovery command | eve F12=Cancel F1                                                                                                    | 9=Work with events                                                             | More                 |
|                                                                                  | 1303                                                                                                    |                                                                                |                      |
| M <u>A</u> B                                                                     |                                                                                                    |                                                                                | 14/040               |

16. Ensure that the \*CMD monitor status is active. If not, specify **Option 6** to activate the monitor. Press **Enter** to return to the Page and Message Management main menu.

| Monitor                                 | status                                                                           | Work wi<br>. : Inactive                                                                                           | th Monitors                              | 11/3                                                               | 28/22          | S78A99E0<br>14:56:55    |
|-----------------------------------------|----------------------------------------------------------------------------------|----------------------------------------------------------------------------------------------------|------------------------------------------|--------------------------------------------------------------------|----------------|-------------------------|
| Type opt<br>5=Worł                      | tions, press<br>k with   6=R                                                     | Enter.<br>elease 9=Hold                                                                                           | 10=Work with histor                      | y                                                                  |                |                         |
| Opt                                     | Monitor                                                                          | Description                                                                                                    |                                          | Statu                                                              | 5              |                         |
|                                         | *ACTJBS<br>*CFGDSC<br>*CMD<br>*JOBQ<br>*JRN<br>*JRN<br>*MSGQ<br>*OUTQ<br>*SYSTEM | Active jobs<br>Configuration<br>Command Monito<br>Job queue<br>Journal<br>Message queue<br>Output queue<br>System | Description<br>pr                        | Pendin<br>Held<br>Pendin<br>Held<br>Held<br>Pendin<br>Held<br>Held | ng<br>ng<br>ng |                         |
| Command                                 |                                                                                  |                                                                                                    |                                          |                                                                    |                | Bottom                  |
| ===><br>F3=Exit<br>F12=Cano<br>*CMD mon | F4=Pro<br>cel F14=St<br>nitor alread                                             | mpt F5=Refresh<br>art monitor<br>y released.                                                                      | F6=Monitor message<br>F15=Work with subs | s<br>ystem                                                         | F9=Re<br>F24=M | trieve<br>ore keys<br>+ |
| M <u>A</u> B                            |                                                                                  |                                                                                                    |                                          |                                                                    |                | 12/003                  |

Monitor for STRTCPSVR \*POP

17. Select **Option 13** from the Page and Message Management main menu to start the monitors.

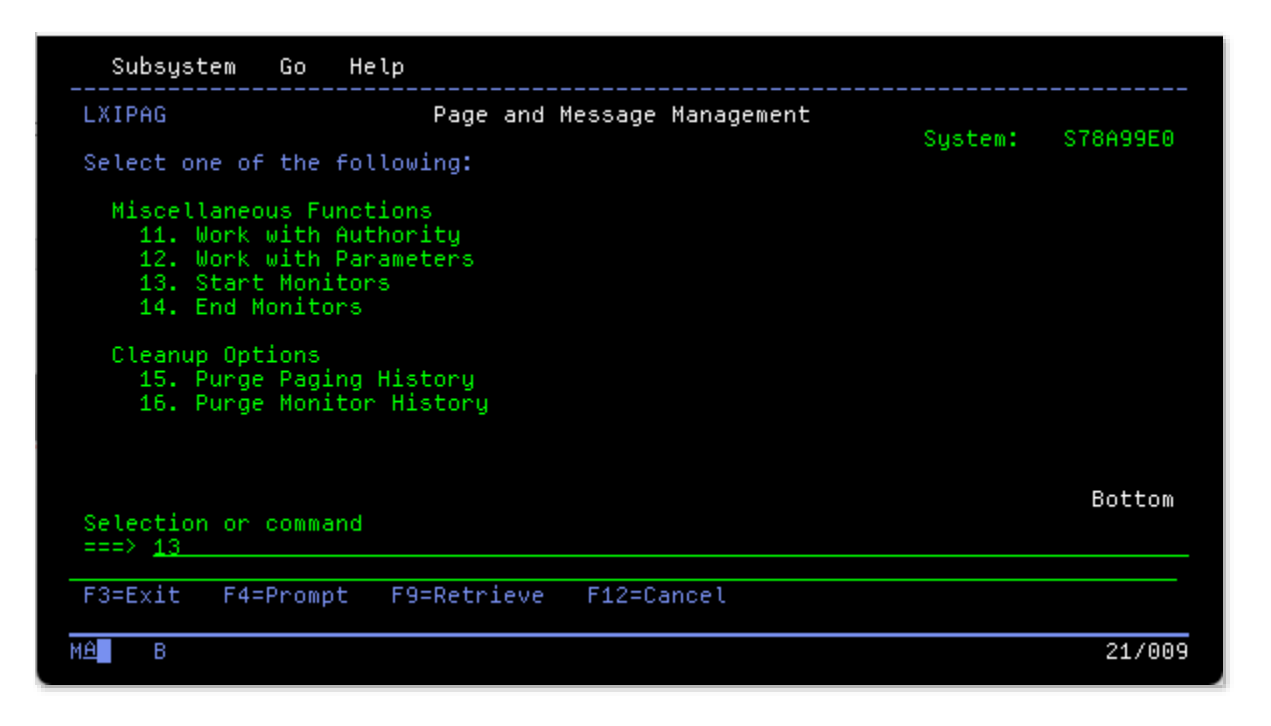

18. Test.